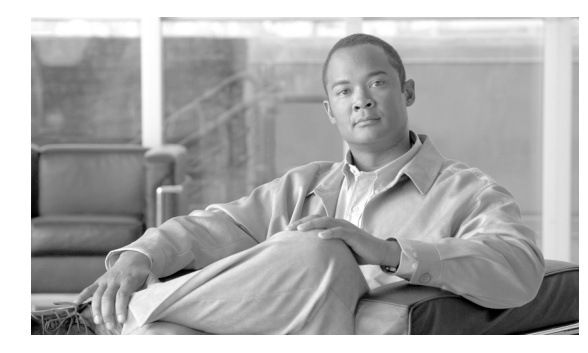

СНАРТЕК

# 電話機レコードの確認

[電話の確認 (Validate Phones)] を選択すると、システムは確認ルーチンを実行して、CSV データ ファ イルと Cisco Unified Communications Manager 一括管理(BAT)電話機テンプレートが、デバイス プールやロケーションなどのすべての必須フィールドを指定しているかどうかをチェックします。確認 ではさらに、最初のノードのデータベースとの不一致がないかどうかをチェックします。

#### 始める前に

- 追加するデバイスの BAT 電話機テンプレートが必要です。単一回線または複数回線を持つ電話機を追加するには、複数回線を持つマスター電話機テンプレートを使用できます。詳細については、「マスター電話機テンプレート」(P.1-5)を参照してください。
- 電話機または他の IP テレフォニー デバイスに固有の詳細を含むカンマ区切り値(CSV)形式の データ ファイルが必要です。

## CSV データ ファイルの電話機レコードの確認

CSV データファイルの電話機レコードを確認する手順は、次のとおりです。

#### 手順

**ステップ1** [一括管理(Bulk Administration)] > [電話(Phones)] > [電話の確認(Validate Phones)]の順に選択します。

[電話の確認 (Validate Phones Configuration)] ウィンドウが表示されます。

- **ステップ2** カスタマイズされたファイル形式を使用する電話機レコードを確認するには、[電話固有の詳細の確認 (Validate Phones Specific Details)] オプション ボタンをクリックして、ステップ4と5を続けます。
- ステップ3 [すべての詳細(All Details)] オプションを使用して生成したエクスポート電話機ファイルから電話機レ コードを確認するには、[電話すべての詳細の確認(Validate Phones All Details)] オプション ボタンを クリックします。
- **ステップ4** [ファイル名 (File Name)] ドロップダウン リスト ボックスで、この固有のバルク トランザクション用 に作成した CSV データ ファイルを選択します。
- ステップ 5 [固有の詳細 (Specific Details)] オプションを選択した場合は、[電話テンプレート名 (Phone Template Name)] ドロップダウン リスト ボックスで、このタイプのバルク トランザクション用に作成した BAT 電話機テンプレートを選択します。
- **ステップ6** [送信 (Submit)] をクリックすると、選択した CSV データ ファイルと最初のノードのデータベースが検証されます。
- ステップ7 ジョブが即座に送信されて実行されます。

Γ

ジョブの詳細については、第 79 章「ジョブのスケジュール」を参照してください。

ログファイルの詳細については、「BAT ログファイル」(P.80-3)を参照してください。

#### 追加情報

「関連項目」(P.5-2)を参照してください。

### 電話機の確認の制限

電話機の確認には次のような制限があります。

- 確認プロセスでは、テンプレートに設定されている回線の数だけがチェックされます。テンプレートに設定されている回線番号はチェックされません。[電話の確認-特定の詳細(Validate Phones Specific Details)] ジョブを実行した後で、電話機テンプレートによってサポートされる数よりも多い回線が CSV データ ファイルに含まれている場合は、ログに「WARNING: CSV contains more number of lines than are supported by the phone template.」というメッセージが書き込まれます。空の電話番号、空の短縮ダイヤル、空のビジー ランプ フィールド短縮ダイヤルなどが存在する場合は、要約ログ ファイルに表示されている警告メッセージが正しくない可能性があることを示しています。
- 確認プロセスでは、必須フィールドが CSV ファイル内で指定されているかどうかはチェックされ ません。
- 電話機のテキストファイルで IP Phone サービス パラメータが指定されている場合、確認プロセスでは、CSV に指定されている名前のパラメータが Cisco Unified Communications Manager に存在するかどうかだけがチェックされます。指定されているパラメータが IP Phone サービスで設定されているかどうかはチェックされません。

### 関連項目

- •「CSV データ ファイルの電話機レコードの確認」(P.5-1)
- •「電話機の確認の制限」(P.5-2)
- 「電話機テンプレート」(P.3-1)
- 「電話機のファイル形式」(P.4-1)